## 無痕/隱私模式操作說明

編輯者:元智大學秘書室 公共事務暨校友服務中心 最後編修時間:2025/06/20

當您使用本校「捐資興學」網站的【<u>即時捐款</u>】功能時,若出現畫面無法送出、資料填寫 異常或功能無法正常操作的情況,可能是因為本校為強化資料安全,已於網站中設置「網 站應用程式防火牆(WAF)」與限制了「瀏覽器快取(Cache)」的關係,以保護您的個人資 料。

請先嘗試按下「Crtl+F5」鍵以重新整理網頁,清除暫存資料。若仍無法正常操作,建議 您改以**無痕/隱私模式**開啟瀏覽器,並重新進入【即時捐款】網頁,以順利完成捐款流程。

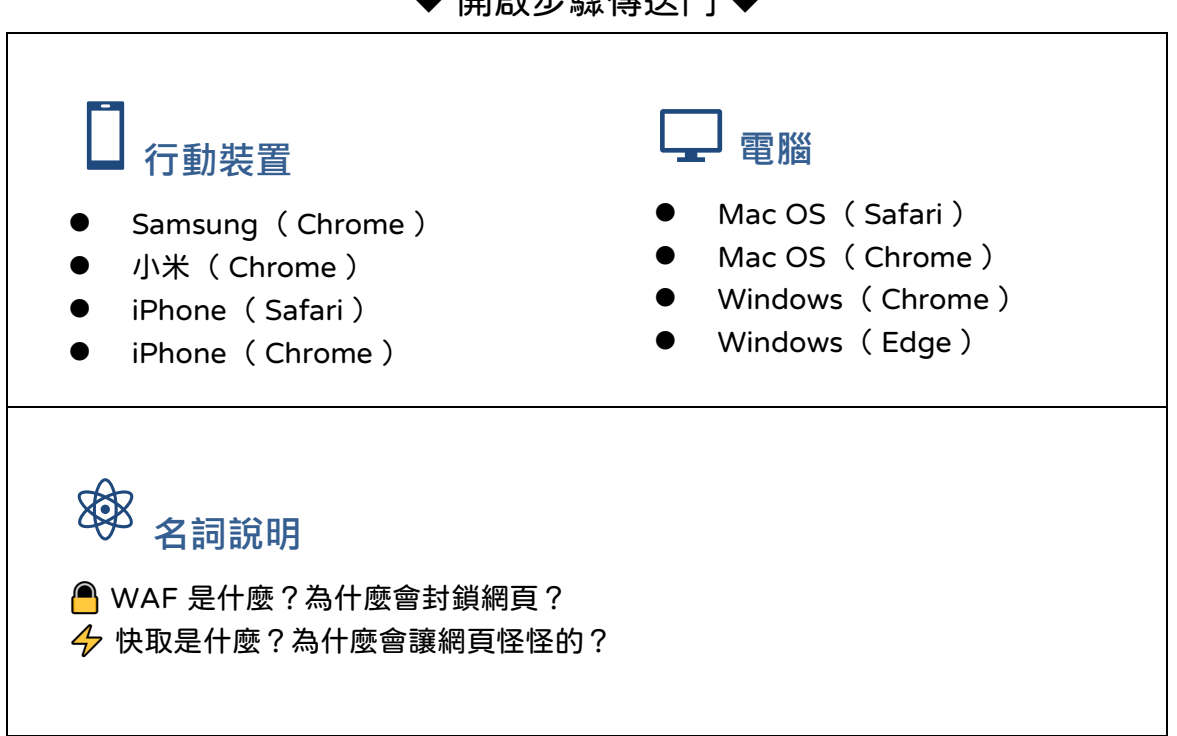

◆ 開啟步驟傳送門 ◆

# 行動裝置 Samsung (Chrome)

開啟步驟

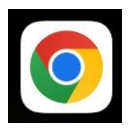

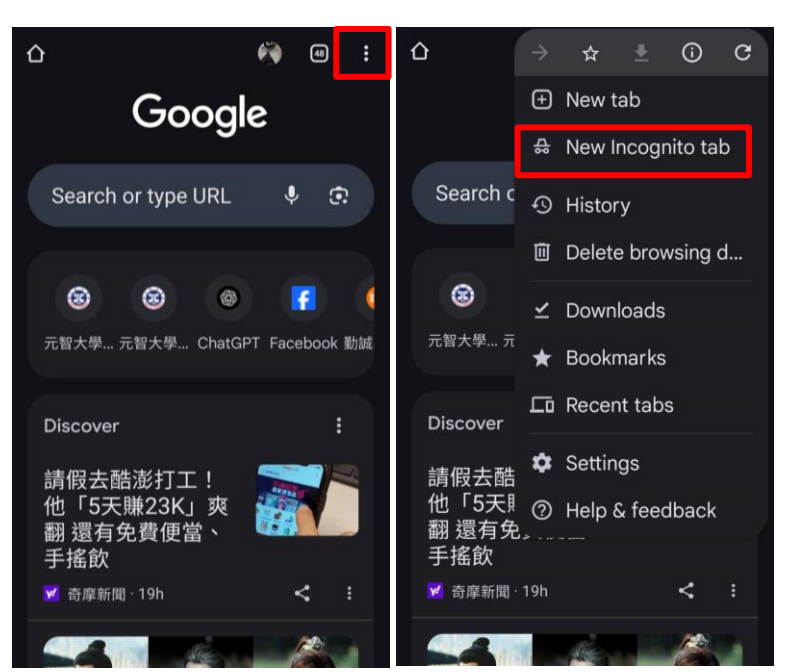

- 1. 開啟「Chrome」。
- 點選右上角圖示「:」
   → 選擇「
   → 無痕分頁
   ∕New Incognito tab」。

- 🛆 💩 搜尋或輸入網址 1 快速連結 在校生 未來學生 教職員 校友 💽 揭款 常用連結 Portal 你已進入無痕模式 ─ 個人信箱 這部裝置的其他使用者不會看到你的活 ■書館 動,瀏覽活動記錄的隱私更有保障。無 Ŷ 痕模式不會影響網站及其使用的服務 (包 🔠 選課系統 括 Google) 收集資料的方式,而且下載內 🗯 資訊服務 容、新增的書籤及加入閱讀清單中的項目 仍會保留在裝置上。 ↔ 新生專區 Chrome 不會儲存: ◆ 校園公告 1 ・瀏覽記錄 Ŀ ・Cookie 和網站資料 句能 主要撰單 ・在表單中輸入的資訊 認識元智 以下各方**可能仍會看**到你的活動: 招生資訊 你造訪的網站
- 2. 搜尋「元智大學」進到 首頁。
- 4. 首頁 → 點選右上角圖
   示「 (○) 」→ 點選
   「 (○) 損款) 」,進到捐
   資興學【即時捐款】網
   頁。

### ☐ 行動裝置 小米(Chrome)

開啟步驟

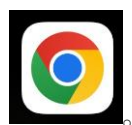

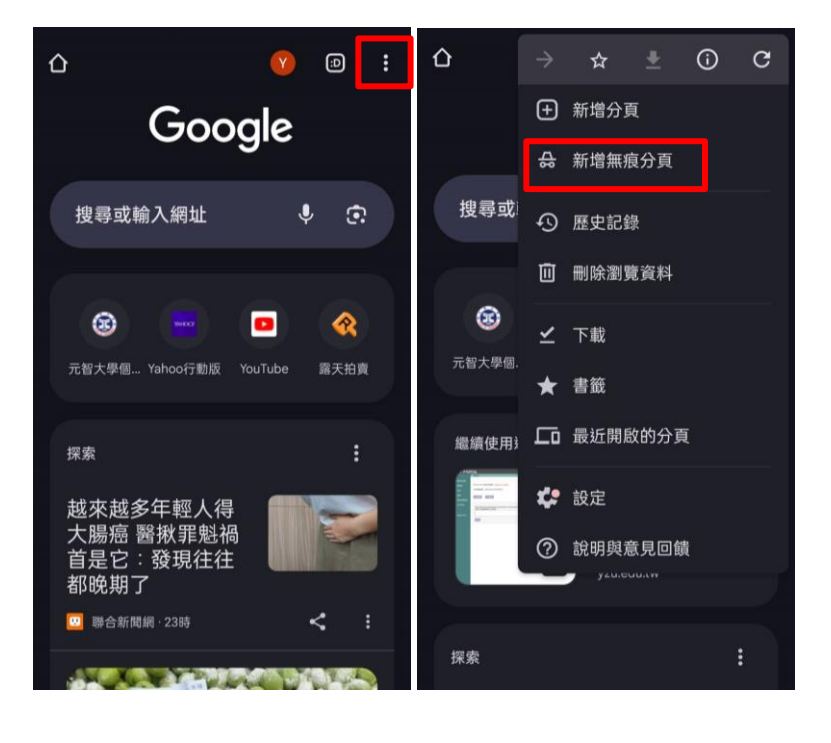

- 1. 開啟「Chrome」。
- 點選右上角圖示「:」
   → 選擇「
   新增無痕
   分頁」。

| 🔓 👵 搜尋或輸入網址                                                              | 1                  | : ( | X<br>thipi唐结                               |
|--------------------------------------------------------------------------|--------------------|-----|--------------------------------------------|
|                                                                          |                    |     | □∇x85328174<br>在校生 未來學生 教職員 校<br>常用連結      |
| 你已進入無痕模式                                                                 |                    |     | Portal ▼ 個人信箱                              |
| 這部裝置的其他使用者不會看到你(<br>動,瀏覽活動記錄的隱私更有保障<br>這模式不會影響網站及其使用的照                   | 的活<br>。無<br>務 (句   |     | 11 圖書館                                     |
| 我供此小盲影客前站及其使用的版:<br>括 Google)收集資料的方式,而且<br>容、新增的書籤及加入閱讀清單中的<br>仍會保留在裝置上。 | 場(包<br>し下載内<br>的項目 |     | <ul> <li>➡ 資訊服務</li> </ul>                 |
| Chrome <b>不會儲存</b> :<br>・瀏覽記錄                                            |                    | ý.  | <ul> <li>◆ 新生專區</li> <li>◆ 校園公告</li> </ul> |
| ・Cookie 和網站資料<br>・在表單中輸入的資訊                                              |                    | 5 A |                                            |
| 以下各方 <b>可能仍會看到</b> 你的活動:<br>・你造訪的網站                                      |                    |     | 認識元智<br>招生資訊                               |

- 2. 搜尋「元智大學」進到 首頁。
- 4. 首頁 → 點選右上角圖
   示「 □ 」 → 點選
   「 ♥ 購款 」 , 進到捐
   資興學【即時捐款】網
   頁。

### 〇 行動裝置 iPhone(Safari )

### 開啟步驟

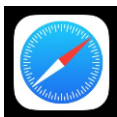

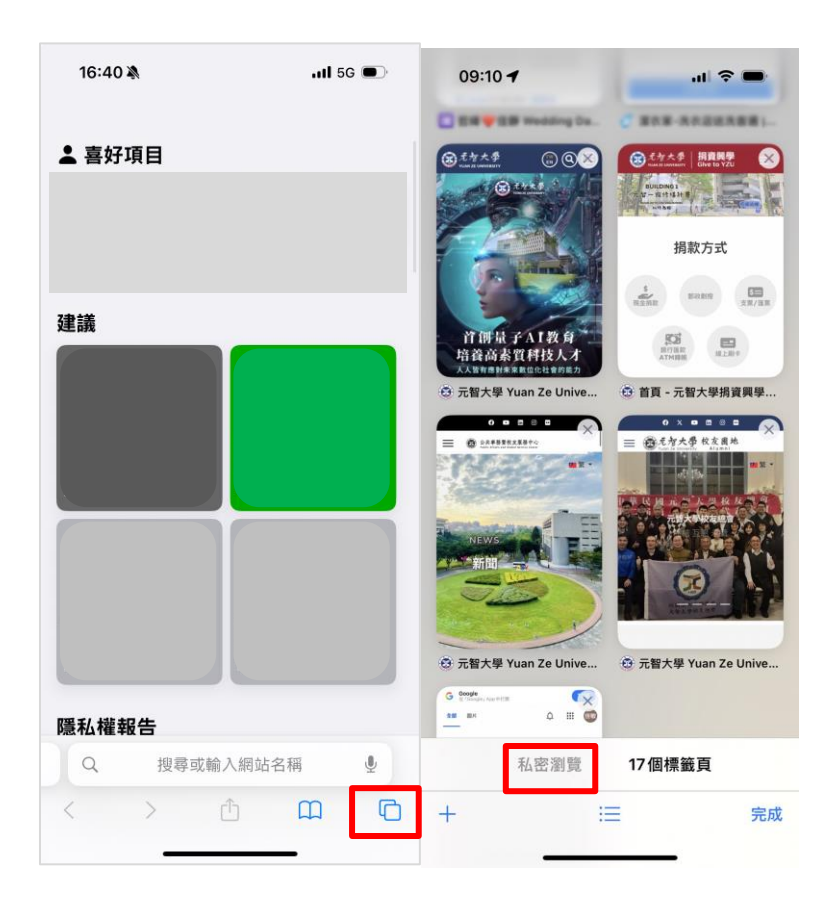

- 1. 開啟「Safari」。
- 點選右下角圖示
   「□」→點選左下角
   「私密瀏覽」。

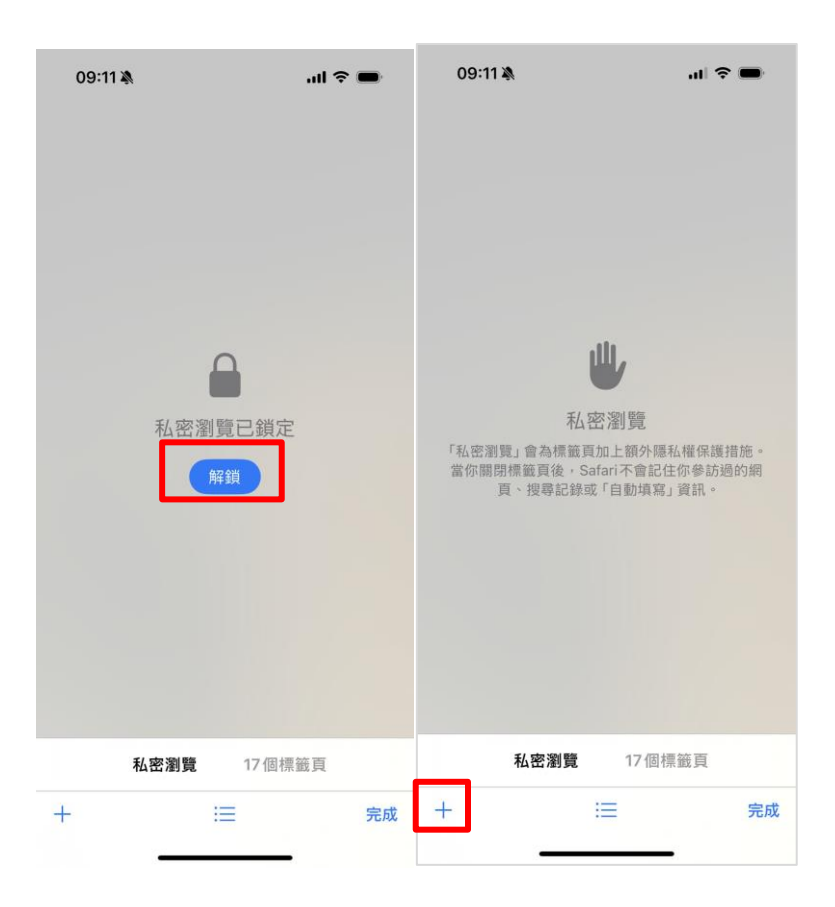

| 16:53 🔌                                                                          | ll 5G 🗩                                                                | 09:12                         | 1                                |           | all 🗢 🖿  |   |
|----------------------------------------------------------------------------------|------------------------------------------------------------------------|-------------------------------|----------------------------------|-----------|----------|---|
| <b>私密</b><br>Safari的設計預設可<br>權,「私密瀏覽」會為依<br>额外隱私權保護措施,<br>Safari不會記住你參訪<br>或「自動填 | <b>劉寶</b><br>所止追蹤以保護隱私<br>所有私密標籤頁加上<br>當你關閉標籤頁加上<br>邊的網頁:授尊記錄<br>寫」資訊。 | €<br>快速翅<br>在校4<br>常用翅<br>€】「 | 重結<br>主 未來學生<br><br>距結<br>Portal | 教職員 校友    | ×<br>♥損款 |   |
|                                                                                  | j.                                                                     | S 🖂 1                         | 固人信箱                             |           |          |   |
| ▲ 喜好項目                                                                           |                                                                        |                               | 圖書館                              |           |          |   |
|                                                                                  |                                                                        | 🙀 🔁 3                         | 選課系統                             |           | ×        | 8 |
|                                                                                  |                                                                        | <b>‡</b>                      | 資訊服務                             |           | 1        |   |
|                                                                                  |                                                                        |                               | 新生專區                             |           |          |   |
| 建議                                                                               |                                                                        | <b>同</b>                      | 校園公告                             |           | <u>k</u> | 1 |
|                                                                                  |                                                                        | <b>)能</b><br>主要選              | [單                               |           | t        | 1 |
|                                                                                  |                                                                        | 認識                            | 元智                               |           |          |   |
| b.                                                                               |                                                                        | 招生                            | 資訊                               |           |          |   |
| Q 搜尋或輸入                                                                          | 網站名稱 🔮                                                                 |                               | ра ().<br>У2                     | zu.edu.tw | S        |   |
| < > 1                                                                            |                                                                        | <                             | >                                | Û         | ш<br>С   |   |
|                                                                                  |                                                                        |                               |                                  |           | -        |   |

- 4. 搜尋「元智大學」進到 首頁。
- 5. 首頁 → 點選右上角圖
   示「○」→ 點選
   「♥搨款」,進到捐
   資興學【即時捐款】網
   頁。

 
 3. 解鎖 → 點選左下角 「+」新增分頁。

### ☐ 行動裝置 iPhone(Chrome)

開啟步驟

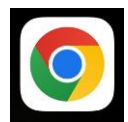

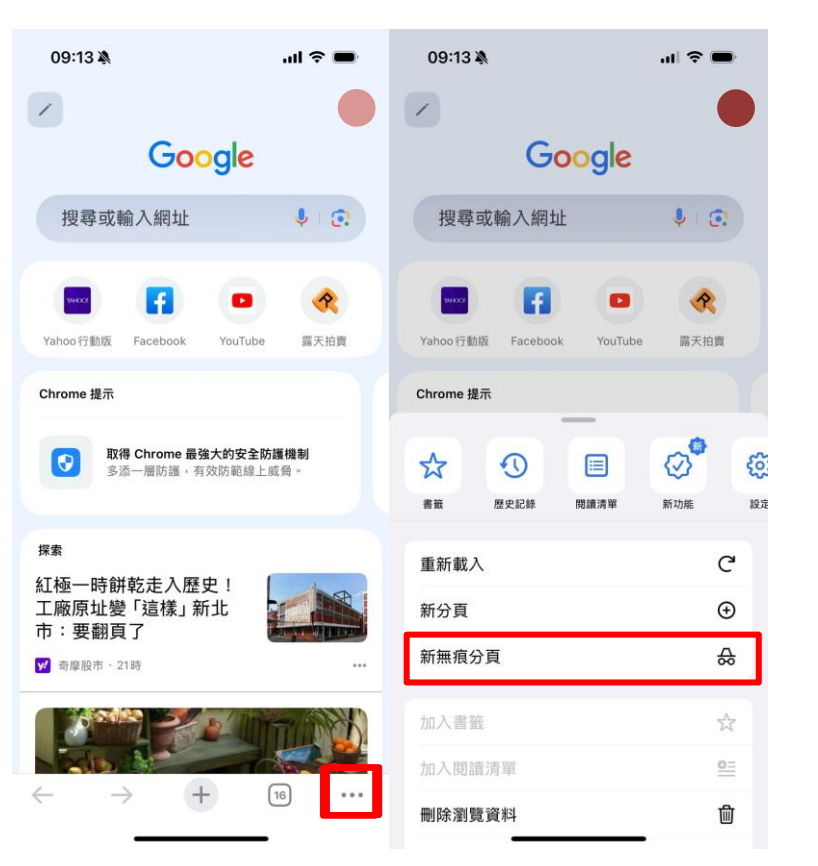

- 1. 開啟「Chrome」。
- 點選右下角圖示
   「…」→點選「新無 痕分頁<sup>●</sup>」。

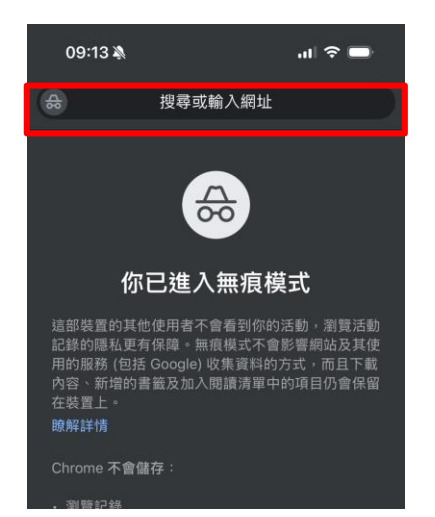

 2. 搜尋「元智大學」進到 首頁。

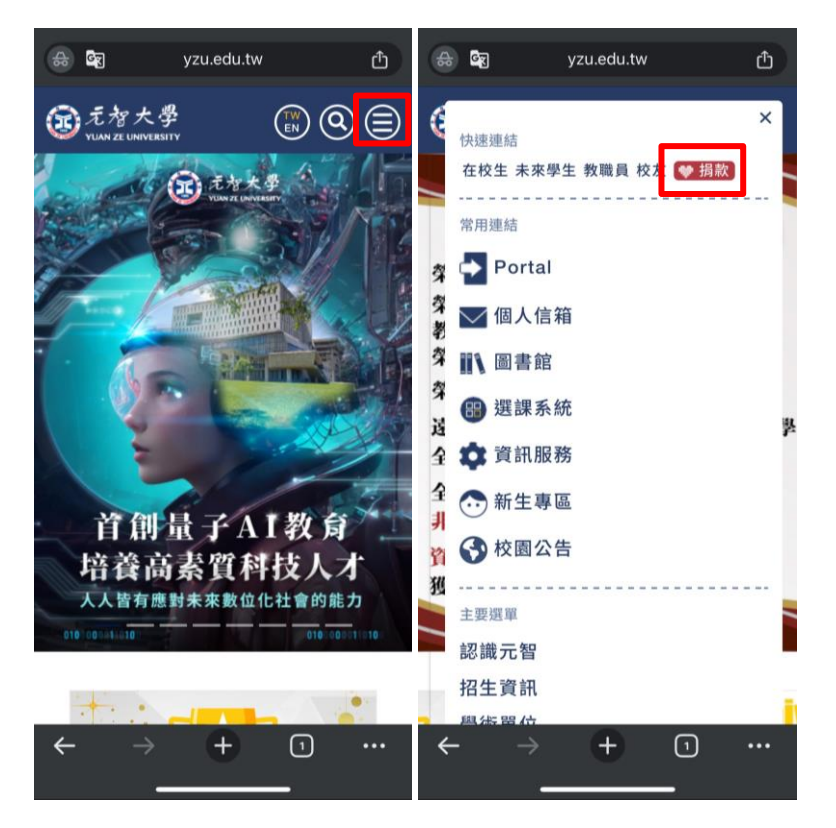

點選右上角「⑤」→
 點選「<sup>♥ 揚款</sup>」,進
 到捐資興學【即時捐
 款】網頁。

## Mac OS (Safari)

#### 開啟步驟

| Safari                                                                                                    | File Experimental File Experimental File Experimentar File Experimentar File Experimentar File Experimentar File Experimentar File Experimentar File Experimentar File Experimentar File Experimentar File Experimentar File Experimentar File Experimentar File Experimentar File Experimentar File Experimentar File Experimentar File Experim | dit View<br>adow<br>vate Windo<br>pty Tab Gr<br>e<br>cation | History<br>w | Bookmarks | Window<br>→ # N<br>→ # N<br># 1<br>→ # N<br># 0<br># L | Help<br>learch or | 1.<br>2. | 開啟 「Safari」。<br>上方選單按「檔案/<br>File」→「新增私人瀏覽<br>視窗/New Private<br>Window」。 |
|----------------------------------------------------------------------------------------------------|----------------------------------------------------------------------------------------------------|-------------------------------------------------------------|--------------|-----------|--------------------------------------------------------|-------------------|----------|--------------------------------------------------------------------------|
| $\begin{tabular}{ c c c c c } \hline \hline \hline \hline \hline \hline \hline \hline \hline \hline \hline \hline \hline \hline \hline \hline \hline \hline \hline$ |                                                                                                    |                                                             |              |           |                                                        | <u>)</u> + O      | 3.<br>4. | 搜尋「元智大學」首<br>頁。<br>首頁→點選右上角圖示<br>「②」→點選<br>「♥類款」,進到捐資<br>興學【即時捐款】網<br>百。 |
|                                                                                                    |                                                                                                    | •                                                           |              |           |                                                        |                   |          |                                                                          |

鍵盤快捷鍵:Mac 按下 光 + Shift + N 鍵

## Mac OS (Chrome)

#### 開啟步驟

| 🗯 Chrom                         | ne | File Edit View H      | istory Bo    | okmarks  | Profiles     | Tab      | Window                                                                                                    |
|---------------------------------|----|-----------------------|--------------|----------|--------------|----------|----------------------------------------------------------------------------------------------------|
|                                 | 0  | New Tab<br>New Window | ж т<br>ж N   | 🕑 Add Po | st < The Mad | c Observ | er 🗙                                                                                                    |
| $\leftrightarrow \rightarrow$ ( | 3  | New Incognito Window  | ŵЖΝ          |          |              |          |                                                                                                    |
|                                 |    | Reopen Closed Tab     | <del></del>  |          |              |          |                                                                                                    |
|                                 |    | Open File             | жΟ           |          |              |          |                                                                                                    |
| C (                             | 9  | Open Location         | ℋL           |          |              |          |                                                                                                    |
| Links Fo                        | cu | Close Window          | <del>ሱ</del> |          |              |          |                                                                                                    |
|                                 |    | Close Tab             | жW           |          |              |          |                                                                                                    |
|                                 |    | Save Page As          | жs           |          |              |          |                                                                                                    |
| and a second in the second      |    | Share                 | >            |          |              |          |                                                                                                    |
|                                 |    | Print                 | ЖР           |          | CHIEF ?!     |          | Contraction of the local division of the local division of the loc |

- 1. 開啟「Chrome」。
- 上方選單按「檔案/ File」→「新增私人瀏覽 視窗/New Private Window」。

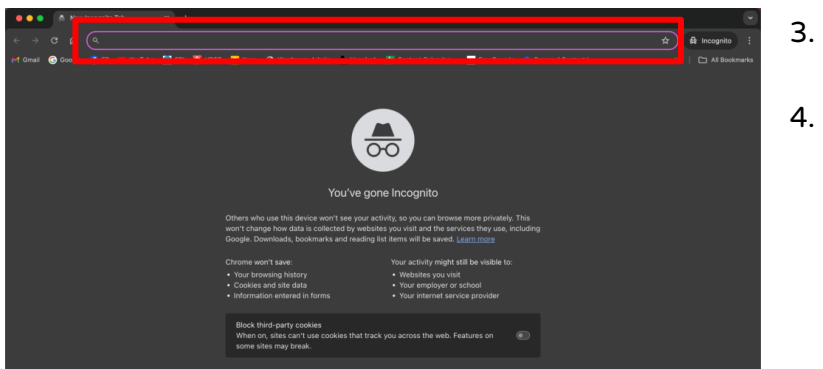

3. 搜尋「元智大學」首 頁。

4. 首頁 → 點選右上角圖示
 「○」→ 點選
 「<sup>● 捐款</sup>」,進到捐資
 興學【即時捐款】網
 頁。

**鍵盤快捷鍵:Mac 按下 光 + Shift + N 鍵** 

### Windows (Chrome)

#### 開啟步驟

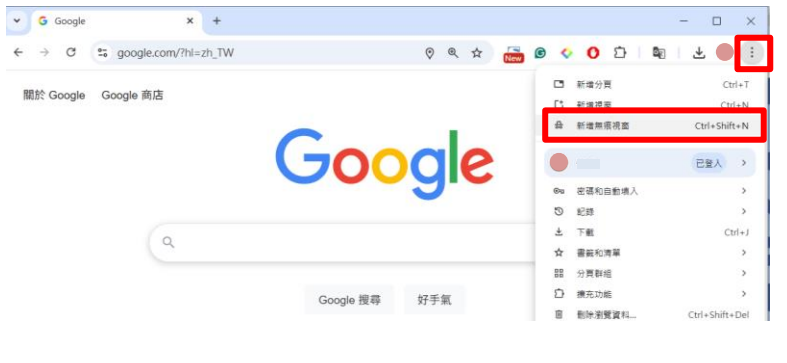

1. 開啟「Chrome」。

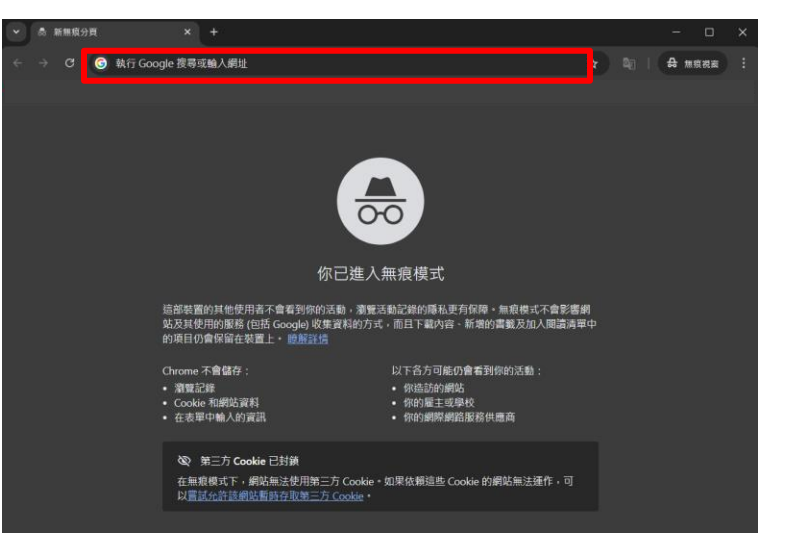

 2. 搜尋「元智大學」首 頁。
 4. 首頁 → 點選右上角圖 示「 (○) 」→ 點選 「 (○) 規款 」,進到 捐資興學【即時捐 款】網頁。

鍵盤快捷鍵:Windows、Linux 或 ChromeOS 按下 Ctrl + Shift + N 鍵。

### Windows (Edge)

設定步驟

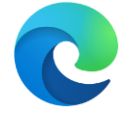

Q 资券或输入损益

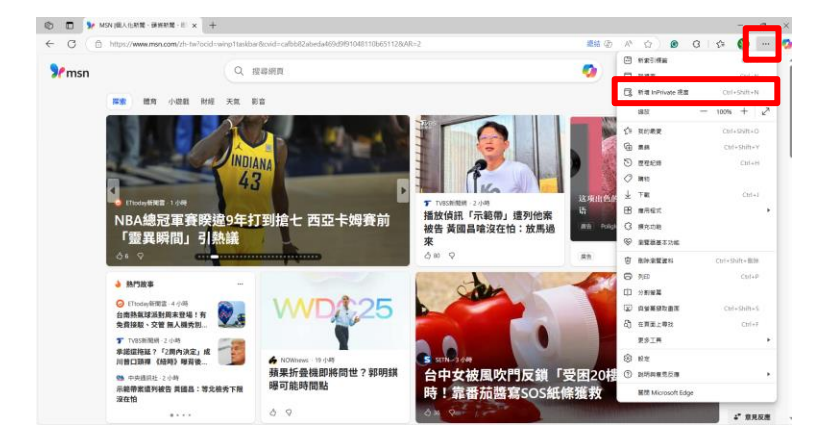

 InPrivate 瀏覽

e 時一律使用「嚴格」防止追蹤

- 1. 開啟「Microsoft Edge」。
- 點右上角圖示「…」
   → 點選「新增
   InPrivate 視窗」。

 2. 搜尋「元智大學」首 頁。

💠 时ivate 🙎

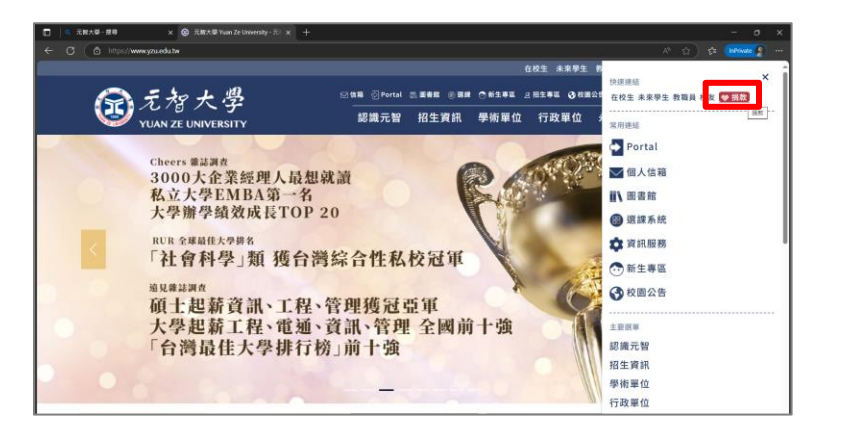

4. 首頁 → 點選右上角圖
 示「 □ 」 → 點選
 「 ♥ 揭款 」,進到
 捐資興學【即時捐
 款】網頁。

鍵盤快捷鍵:Windows、Linux 或 ChromeOS 按下 Ctrl + Shift + N 鍵。

### 名詞說明

#### A WAF 是什麼?為什麼會封鎖網頁?

\*\*WAF(網站應用程式防火牆)\*\*就像是網站的保全,它會檢查每個進來的使用者 或資料請求,確保沒有壞人或有害的程式碼想要攻擊網站。

✓ 好處:可以保護網站不被駭客入侵。
▲ 問題:有時候它太緊張了,把正常使用的人誤判成壞人,就會把你的瀏覽「擋住」,讓你看到錯誤畫面或進不去網站。

今 快取是什麼?為什麼會讓網頁怪怪的?

\*\*快取(Cache)\*\*就像是瀏覽器或伺服器幫你「記住」網頁的樣子,這樣下次開 網頁時會比較快,因為不需要每次都重新下載所有內容。

✓ 好處:讓網站開得更快、更省流量。
 ▲ 問題:有時候網站已經更新,但你看到的還是舊的版本,就可能會造成顯示錯誤、進不去,或網頁內容怪怪的。